# SPA8000電話介面卡上的網路地址轉換(NAT)設定

### 目標

網路位址轉譯(NAT)功能有助於在內部私有IP位址和外部公有IP位址之間的轉譯。NAT還隱藏 主機的原始IP地址,從而增加了安全性。此外,NAT有助於保留組織的公有IP地址。本文檔旨 在解釋如何在SPA8000電話介面卡上配置NAT。

## 適用的裝置

• SPA8000類比電話配接器

#### 軟體版本

• 6.1.12

# 配置NAT設定

步驟1.以管理員身份登入Web配置實用程式,然後選擇Advanced > Voice > L1-L8。此時將打 *開Line*頁:

| Line Enable:                 | yes 💌    | Trunk Group:               | none 💌        |
|------------------------------|----------|----------------------------|---------------|
| Streaming Audio Server (SAS) |          |                            |               |
| SAS Enable:                  | no 👻     | SAS DLG Refresh Intvl:     | 30            |
| SAS Inbound RTP Sink:        |          |                            |               |
| NAT Settings                 |          |                            |               |
| NAT Mapping Enable:          | no 👻     | NAT Keep Alive Enable:     | no 💌          |
| NAT Keep Alive Msg:          | \$NOTIFY | NAT Keep Alive Dest:       | \$PROXY       |
| Network Settings             |          |                            |               |
| SIP ToS/DiffServ Value:      | 0x68     | SIP CoS Value:             | 3 [0-7]       |
| RTP ToS/DiffServ Value:      | 0xb8     | RTP CoS Value:             | 6 [0-7]       |
| Network Jitter Level:        | high 💌   | Jitter Buffer Adjustment:  | up and down 💌 |
| SIP Settings                 |          |                            |               |
| SIP Transport:               | UDP 👻    | SIP Port:                  | 5060          |
| SIP 100REL Enable:           | no 👻     | EXT SIP Port:              |               |
| Auth Resync-Reboot:          | yes 👻    | SIP Proxy-Require:         |               |
| SIP Remote-Party-ID:         | yes 👻    | SIP GUID:                  | no 💌          |
| SIP Debug Option:            | none     | RTP Log Intvl:             | 0             |
| Restrict Source IP:          | no 💌     | Referor Bye Delay:         | 4             |
| Refer Target Bye Delay:      | 0        | Referee Bye Delay:         | 0             |
| Refer-To Target Contact:     | no 💌     | Sticky 183:                | no 💌          |
| Auth INVITE:                 | no 💌     | Reply 182 On Call Waiting: | no 💌          |
| Use Anonymous With RPID:     | yes 💌    | Use Local Addr In FROM:    | no 💌          |
| Call Feature Settings        |          |                            |               |
| Blind Attn-Xfer Enable:      | no 👻     | MOH Server:                |               |
| Xfer When Hangup Conf:       | yes 👻    | Conference Bridge URL:     |               |
| Conference Bridge Ports:     | 3 💌      |                            |               |

步驟2.從Line Enable下拉選單中選擇yes,為NAT設定配置啟用線路。

步驟3.從NAT Mapping Enable下拉選單中選擇**yes**,以使用SIP消息中的外部對映IP地址和 SIP/RTP埠。預設值為No。 步驟4.從NAT Keep Alive Enable下拉選單中選擇**yes**,以儲存配置的NAT設定keep alive消息。keep alive消息是從裝置傳送的消息,用於防止兩個通訊裝置之間的鏈路斷開。預設值為no。

步驟5.在NAT Keep Alive Msg欄位中,輸入應定期傳送的keep alive消息以維護當前NAT對映 。如果此欄位的值為\$NOTIFY,則傳送通知消息。如果值為\$REGISTER,則會傳送沒有聯絡 人的註冊消息。預設值為\$NOTIFY。

步驟6.在NAT Keep Alive Dest欄位中,輸入應接收NAT keep alive消息的目標。如果值為 \$PROXY,則NAT保持活動狀態消息將傳送到當前代理伺服器或出站代理伺服器。預設值為 \$PROXY。

步驟7.按一下Submit All Changes以儲存設定。